## Setup Guide: How to setup WPA2 with AES Wireless Encryption

\*\*This Mode may not be able to support legacy devices\*\*

1) At the Internet Explorer enter <u>http://192.168.0.1</u>. Enter the username and password.

| 🔶 🔶 🛞 1  | 92.168.0.1/cgi-bin/webproc            | ∰ ⊽ C <sup>4</sup>           | 🖶 🚼 - Goog | gle .    | ۵            |            |
|----------|---------------------------------------|------------------------------|------------|----------|--------------|------------|
|          |                                       |                              |            | Firmware | Version : SH | H_1.00B047 |
| D-Li     | nk                                    |                              |            | -7-      | Starl        | lub        |
|          |                                       |                              |            |          |              | iac        |
|          |                                       |                              |            |          |              |            |
|          | LOGIN                                 |                              |            |          |              |            |
|          | Welcome to DVG-N5402SP Web Management |                              |            |          |              |            |
|          | Username : admin                      |                              |            |          |              |            |
|          | Password :                            |                              |            |          |              |            |
|          | Remember                              | r my login info. on this com | nputer     |          |              |            |
|          |                                       | Login                        |            |          |              |            |
|          |                                       |                              |            |          |              |            |
|          |                                       |                              |            |          |              |            |
| BROADBAN |                                       |                              |            |          |              |            |
|          | Copyright © 2005-2                    | 2007 D-Link Systems, Inc.    |            |          |              |            |

Username: admin

 Select the tab "SETUP" → "Wireless Setup" → "Wireless Security" to set the wireless encryption.

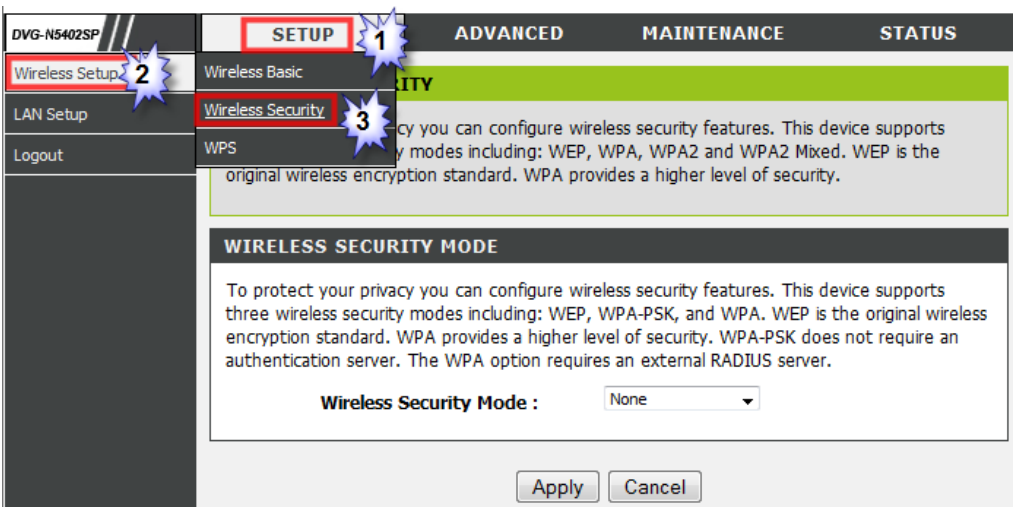

Click on the drop down list and select "WPA2 only" and set the Encryption Mode as "AES".
"Apply" the settings.

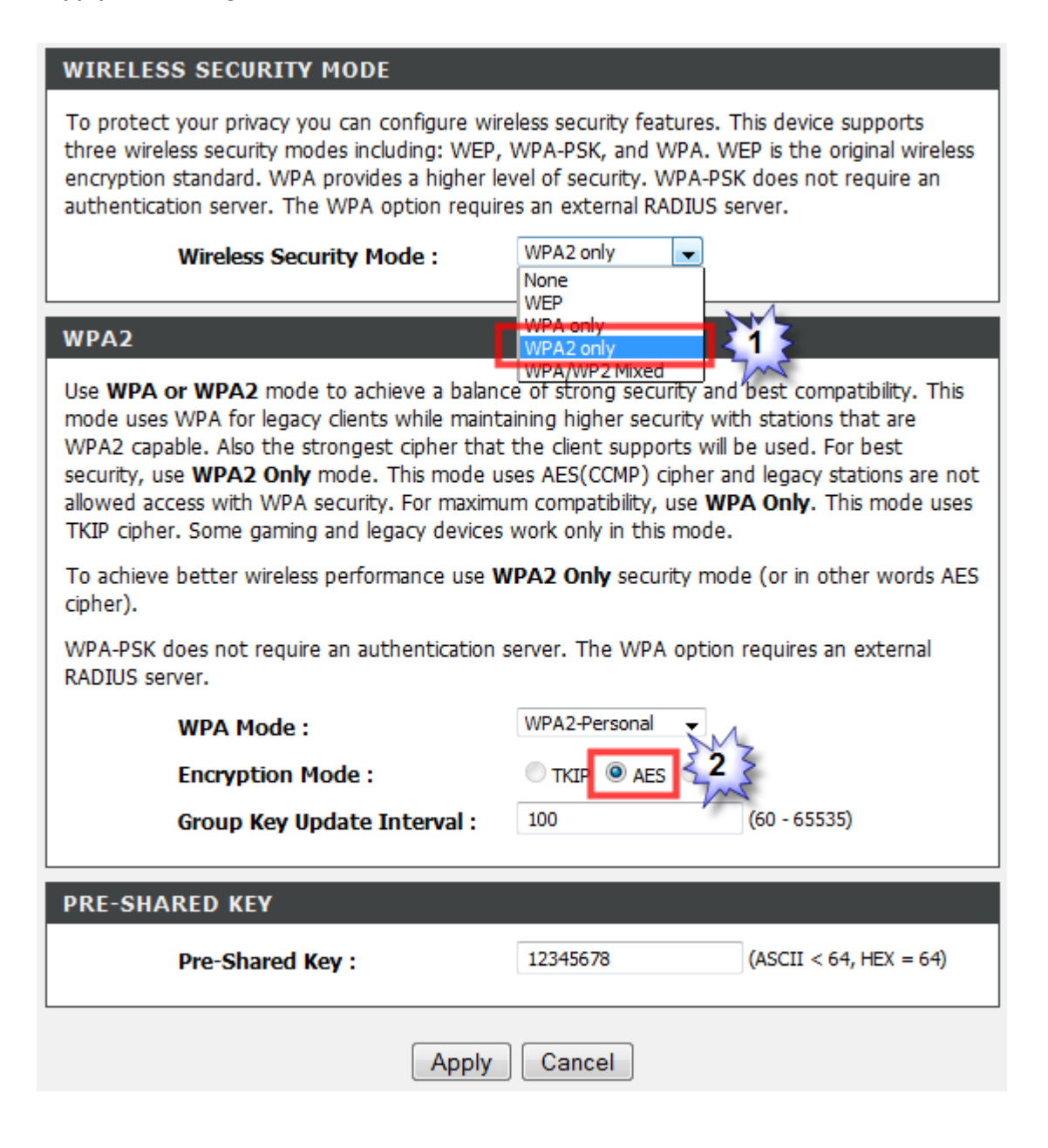

**4)** Lastly connect to your Wireless Network (SSID) and enter the pre-shared Key to access to your network.

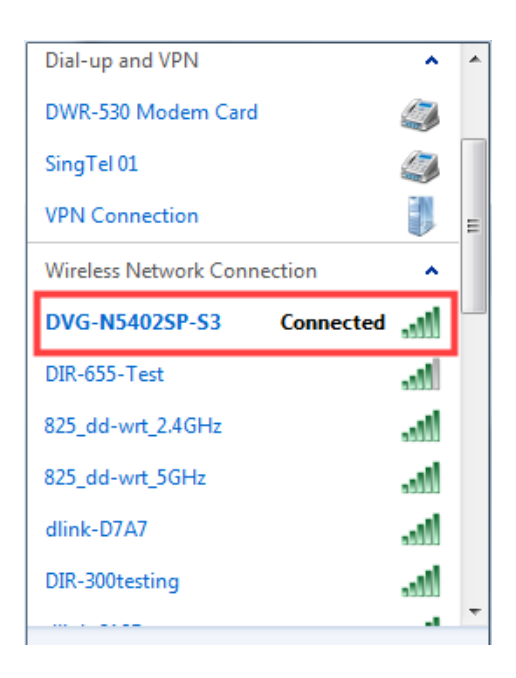